# CHAIS User Management System Guide

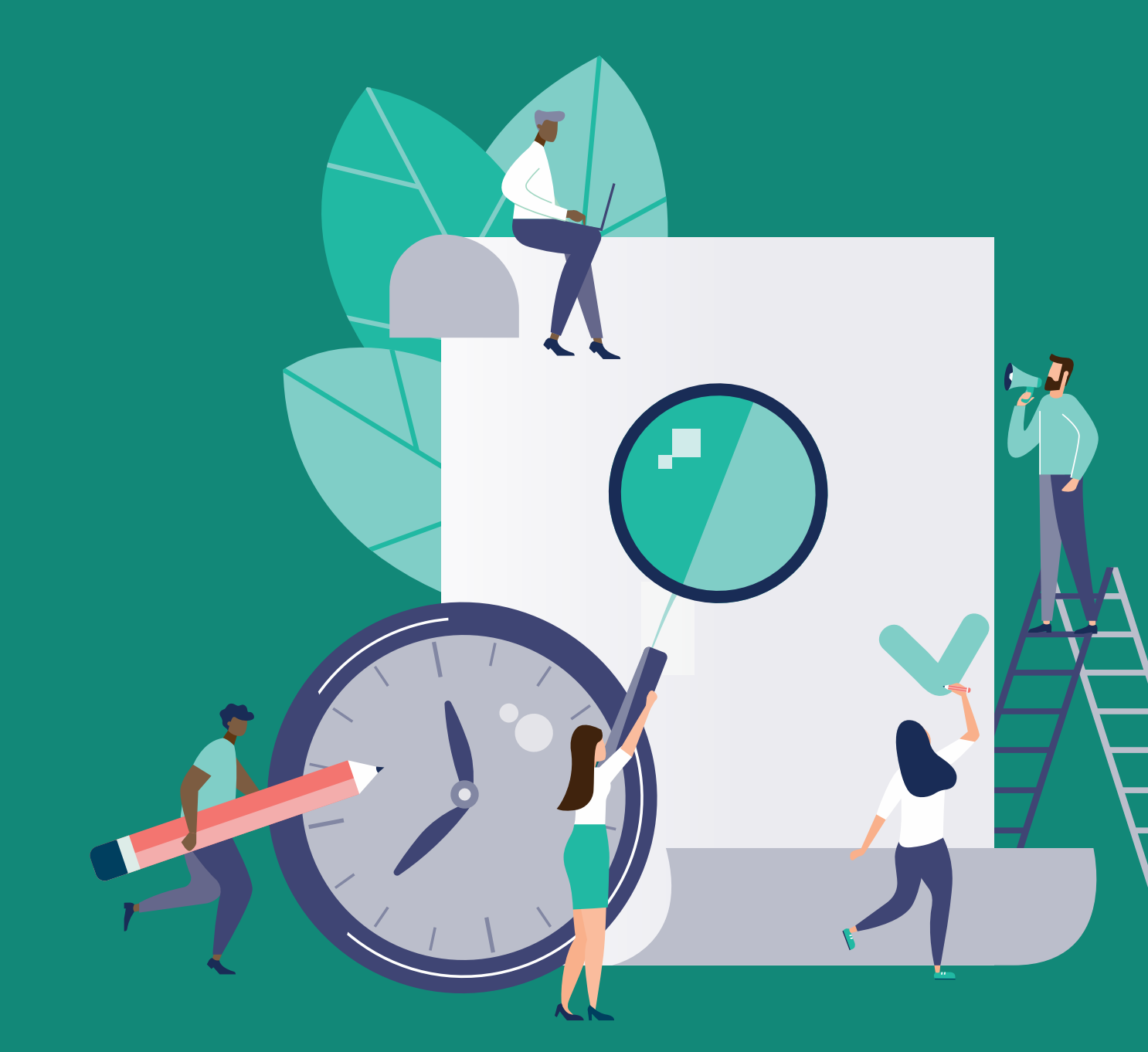

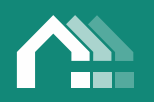

THE AGENCY FOR CO-OPERATIVE HOUSING L'AGENCE DES COOPÉRATIVES D'HABITATION

| Co-op Administrator Guide          |
|------------------------------------|
| Getting Started with Registration3 |
| User Administration Access7        |
| User Management Page8              |
| Profile9                           |
| Change Password10                  |
| Admin11                            |
| User Roles12                       |
| Security13                         |
| Logs14                             |
| Create New User14                  |
| Co-op User Guide17                 |
| Getting Started17                  |
| Profile Page                       |
| Profile21                          |
| Change Password22                  |
| Security22                         |
| Logs23                             |
| Other Help23                       |
| Password Reset23                   |
| Language Mode25                    |
| Locked Out                         |
| Support                            |

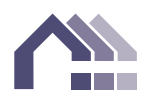

# **Co-op Administrator Guide**

# Getting Started with Registration

- 1. The Agency sends a "User Registration" email to the co-op's main contact. The main contact can forward the email to the person designated as co-op admin, if this is not the main contact. If the email is not received, please check the junk or spam folder.
- 2. In the email, click on the "User Registration Link".

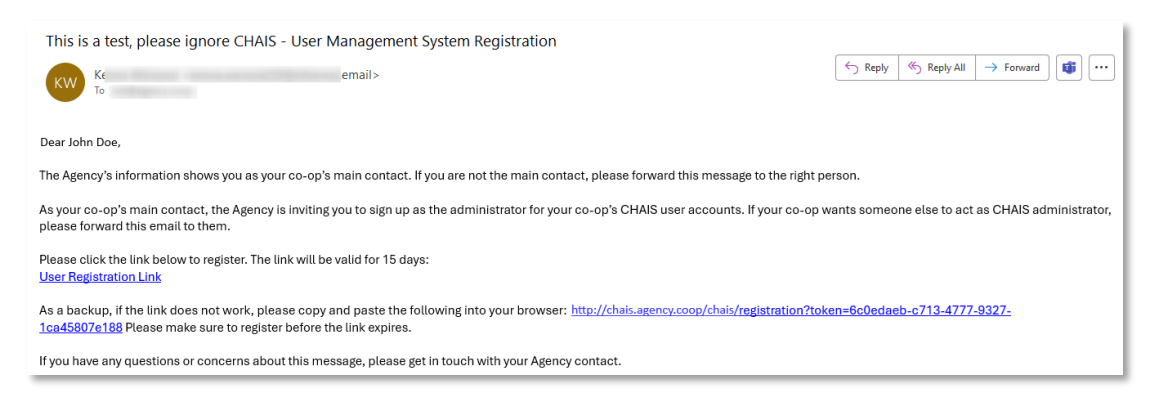

3. The person designated as the co-op admin clicks on the "User Registration Link" in the email bringing them to the registration page.

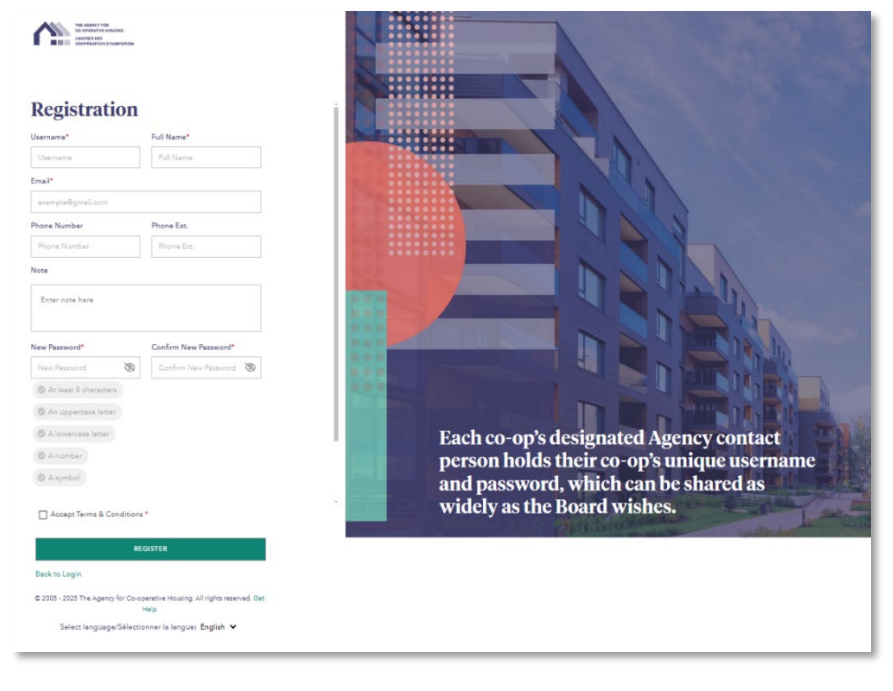

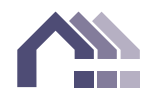

- 4. The co-op admin completes the registration form with their own email. They must create a new username, different from the one the co-op has used in the past. They complete the process by accepting the Terms & Conditions and clicking on "Register".
- 5. Registration successful!

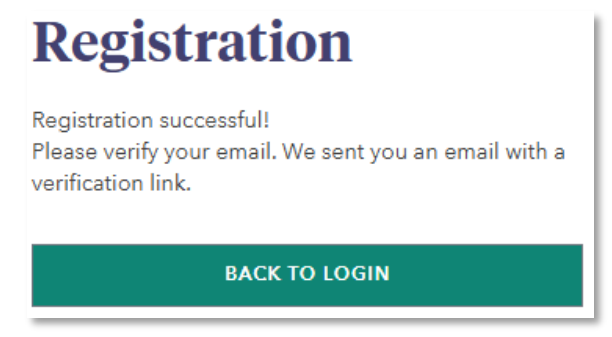

- 6. A "User Verification" email is sent to the co-op admin at the email address provided in the previous step.
- 7. Click on the "User Verification Link" in the email.

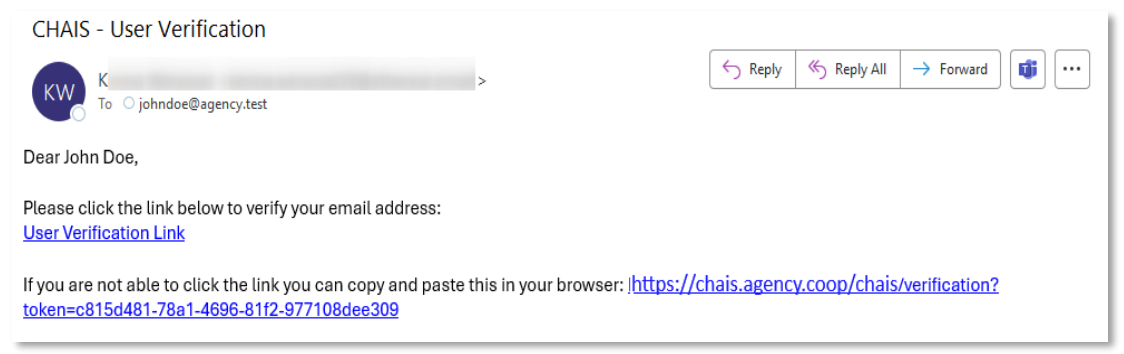

8. The co-op admin account has been validated. Go back to login.

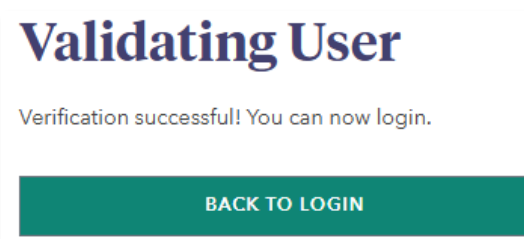

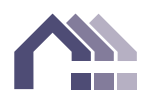

9. Login with the registered username and password.

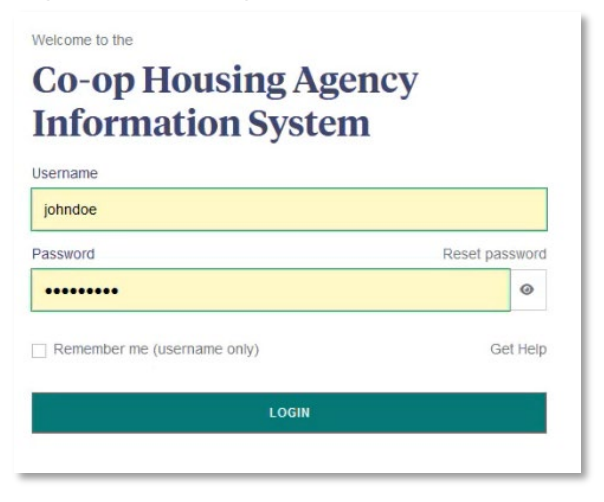

10. For initial login, verify using multi-factor authentication. Choose email or text message to receive the security code. Fill in your information and press Submit. Users will be asked to authenticate if they change IP address or browser or if they haven't signed in for 30 days.

| Multi-Factor Authentication |              | Multi-Factor Authenticatio | on           |
|-----------------------------|--------------|----------------------------|--------------|
| Register                    |              | Register                   |              |
| EMAIL                       | TEXT MESSAGE | EMAIL                      | TEXT MESSAGE |
| Email*<br>example@gmail.com |              | Phone Number*              |              |
| Confirm Email*              |              | Confirm Phone Number*      |              |
| Confirm Email               |              | Confirm Phone Number       | r            |
|                             |              |                            |              |
| SUB                         | міт          | รเ                         | JBMIT        |
| Back to Login               |              | Back to Login              |              |

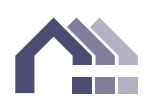

11. A "Your Security Access Code" email or text message is sent to the co-op admin. Check for an email or text message within 15 minutes.

CHAIS - MFA - Your Security Access Code

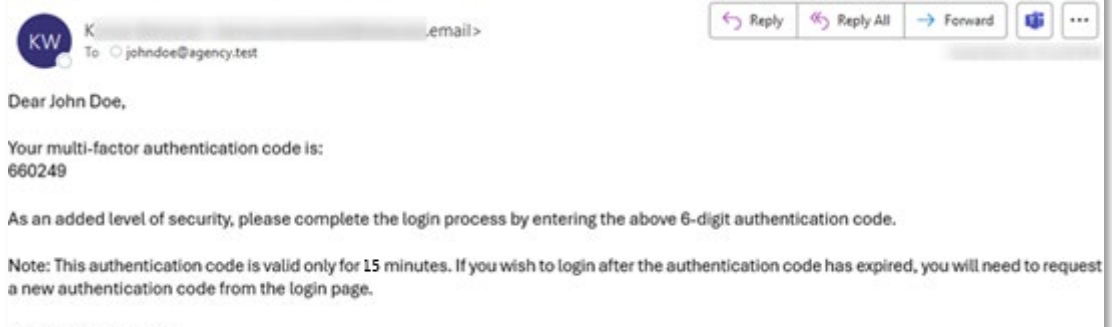

CHAIS Support Team

Text Message • SMS Thu, Feb 13 at 9:01AM

Dear John Doe, Your CHAIS multi-factor authentication code is:

408005

Please enter this code to complete your login.

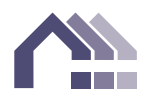

12. Enter the six-digit security code you received by email or text message. Click on Verify.

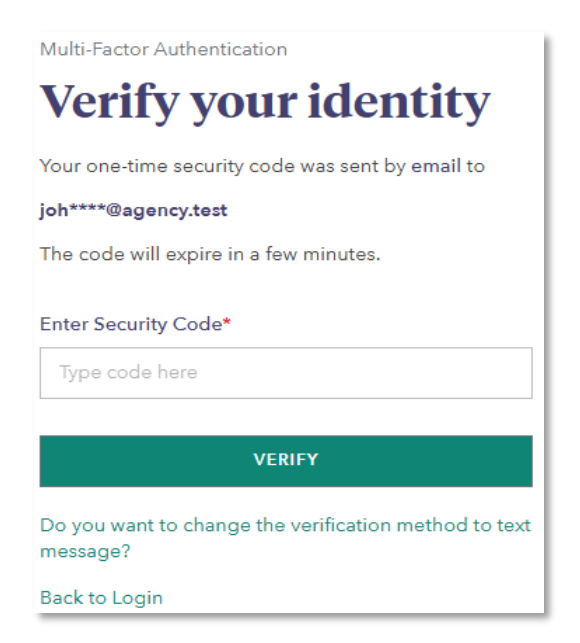

13. This shows the co-op's CHAIS Welcome page.

| 1 | The Agency for Cooperative Housing<br>Capacity for Cooperative of Housing                                                                                                    | Vinicome, johndoe<br>Admin   Profile   Logout   Public Ste   Hometiun   Pranceis   Help |
|---|----------------------------------------------------------------------------------------------------|-----------------------------------------------------------------------------------------|
| ń | Spon .                                                                                                    | ugenxy.coop                                                                             |
|   | Intel Constitutions of the Statements of the Statements of the Sta |                                                                                         |
|   | Welcome Agreements Reports                                                                                                    |                                                                                         |
|   | Welcome                                                                                                    |                                                                                         |
|   | Welcome to the Agency's client website.                                                                                                    |                                                                                         |
|   | This is your gateway to Julable information for you and your co-op. Co-op managers, experienced volunteers and newer members can all find something of interest here.                                                                                                    |                                                                                         |
|   | Agreements View or download legal agreements, such as your operating agreement with CMHC.     Reports Consult your Annual Information Returns and Agency reports. If your co-op files budgets and monitoring reports with the Agency, you do that here.                                                                                                    |                                                                                         |
|   | For useful resources and <u>usefulse</u> , please visit our <u>public restorte</u> .                                                                                                    |                                                                                         |

### User Administration Access

1. Once the co-op admin signs in, they have access to two new links: Admin and Profile

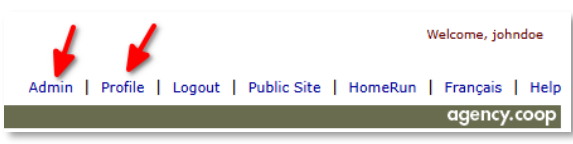

The "Admin" link will lead to the User Management page to create new users and maintain users' roles and profiles. The "Profile" link will show profile settings.

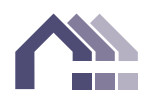

## User Management Page

1. To access "User Management", click on the "Admin" link.

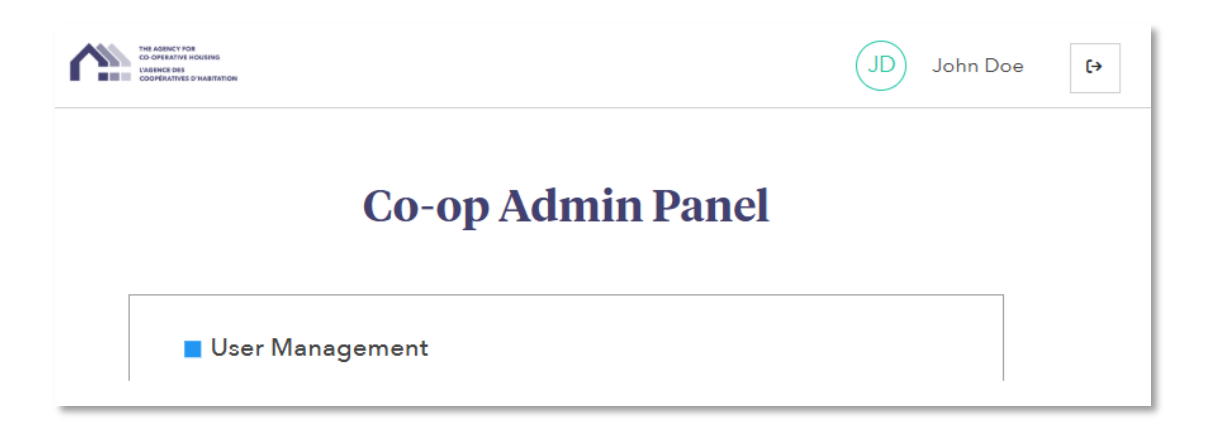

Here, all registered users for the co-op are displayed. Initially, only the co-op admin is shown. (The user type is co-op; sub-type is admin.)

On this page, the co-op admin can create new co-op users, assign access according to role, remove access and see a log of co-op users' activity. **N.B.: It is important to remove access when an individual** <u>leaves</u> the co-op or their <u>role</u> changes.

| CO OPEN   | ra voja<br>Inna kodelana<br>Hel<br>Innas o nukartantok |         |           |                     |       |             |                       |                          |            | JD Joh     | n Doe 🕻        |
|-----------|--------------------------------------------------------|---------|-----------|---------------------|-------|-------------|-----------------------|--------------------------|------------|------------|----------------|
| User M    | anagement                                              | ВАСК    | Sea       | arch                |       |             | Q                     |                          |            | c          | REATE NEW USER |
| User Type | User Subtype                                           | Usemame | Full Name | Email               | Roles |             | Locked(Inactive Date) | Password Change Required | Updated By | Updated On | Actions        |
| Соор      | Admin                                                  | johndoe | John Doe  | johndoe@agency.test | Co-op | Co-op-Admin |                       | 2025/02/19               |            | 2025-02-19 | =,             |
|           |                                                        |         |           | Show                | 15 👻  | 1of1 I<     | < > >1                |                          |            |            |                |

2. Click on the edit symbol under "Actions" to view a profile and make changes. There are two user sub-types: Admin and User. The admin (co-op administrator) has access to their own Profile page and also the profiles of all users. Users have access only to their own profile.

|           |              |          |           |                     |                   |                       |                          |            |            | 1       |
|-----------|--------------|----------|-----------|---------------------|-------------------|-----------------------|--------------------------|------------|------------|---------|
| User Type | User Subtype | Username | Full Name | Email               | Roles             | Locked(Inactive Date) | Password Change Required | Updated By | Updated On | Actions |
| Соор      | Admin        | johndoe  | John Doe  | johndoe@agency.test | Co-op Co-op-Admin |                       | 2025/02/19               |            | 2025-02-19 | ₩.      |

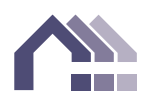

### Profile

3. The "Profile" page appears. User information can be changed here. If changes are made, press "Save" at each page.

| BACK | ]               | John Do              | be              |      |
|------|-----------------|----------------------|-----------------|------|
|      |                 |                      |                 |      |
|      | PROFILE         | Profile              |                 | SAVE |
|      | CHANGE PASSWORD | Personal Information |                 |      |
|      | ADMIN           | Full Name*           |                 |      |
|      | USER ROLES      | John Doe             | Dhana Numban Dh |      |
| :    | SECURITY        | johndoe@agency.test  | (123) 123-1234  | x000 |
|      | LOGS            | User Information     |                 |      |
|      |                 | User Type            | User Subtype    |      |
|      |                 | Соор                 | Admin           | *    |
|      |                 | Organization Name    |                 |      |
|      |                 | Winkleigh            |                 |      |
|      |                 | Note                 |                 |      |
|      |                 | Enter note here      |                 |      |

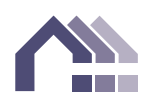

### Change Password

4. To change a password, go to the "Change Password" page. Co-op users and admins can change their own passwords here. Press "Save" to apply any changes made.

| PROFILE         | Change Password s/                                                                                                    | WE |
|-----------------|----------------------------------------------------------------------------------------------------|----|
| CHANGE PASSWORD | Current Password                                                                                                    |    |
| USER ROLES      | Password                                                                                                    | 8  |
| SECURITY        | New Password*                                                                                                    | -  |
|                 | At least 8 characters     An uppercase letter     A lowercase letter     A number     A symbol  Confirm New Password* | 6  |
|                 | Confirm New Password                                                                                                  | Ś  |
|                 |                                                                                                    |    |

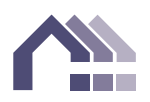

### Admin

5. The "Admin" page allows removal of a user's access by locking them down. At the "User Locked" section, click on the toggle to deactivate the account.

| PROFILE                    | Admin                        | SAVE                                     |
|----------------------------|------------------------------|------------------------------------------|
| CHANGE PASSWORD            | User Locked<br>Inactive Date | Reset Password<br>Reset Date: 2024-12-11 |
| USER PERMISSIONS           | 4                            |                                          |
| SECURITY                   |                              |                                          |
| LOGS                       |                              |                                          |
|                            |                              |                                          |
| PROFILE                    | Admin                        | SAVE                                     |
| PROFILE<br>CHANGE PASSWORD | Admin                        | SAVE                                     |

If a locked-out user attempts to log in, they will receive an error message.

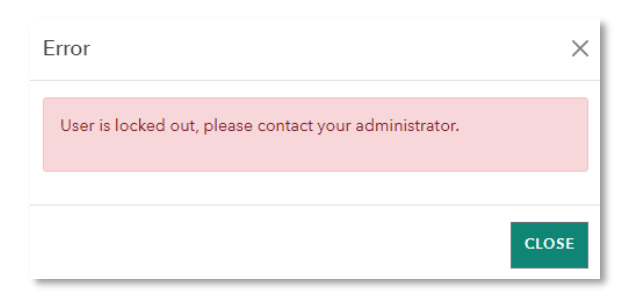

A password reset can also be activated. Next time the user attempts to log in they will be prompted to reset their password.

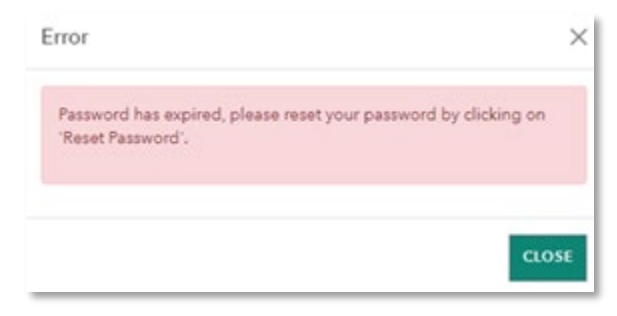

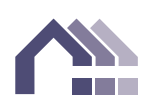

### User Roles

6. The "User Roles" page allows the admin to grant or change co-op users' permissions by selecting from a menu of roles. The admin will have permission to all roles by default as per their Service Bundle agreement. **N.B.: when adjusting roles for a logged-in user, they will need to log out and log back to see changes.** 

If a user is added, but no roles are assigned to them, they will have access to just the co-op's agreements and reports.

| PROFILE         | User Roles                    | SAVE |
|-----------------|-------------------------------|------|
| CHANGE PASSWORD | Default Roles                 |      |
| ADMIN           | Co-op Co-op-Admin             |      |
| USER ROLES      | Available Roles               |      |
| SECURITY        | Rental Assistance Claim Entry |      |
| LOGS            | Rent Supplement Claim Entry   |      |
|                 | Budget Entry                  |      |
|                 | Monitoring Report Entry       |      |
|                 | Property Inspection Support   |      |
|                 | Action Plan Entry             |      |
|                 | Self-Assessment Entry         |      |
|                 | AIR Certification             |      |

#### **Role Definitions:**

Rental Assistance Claim Entry:

Enter rental assistance calculations for assisted households. Update housing charges, utilities, non-subsidized services and shelter component information. Submit rental assistance claims to the Agency.

Rent Supplement Claim Entry:

Enter rent supplement information for assisted households. Update housing charges and utility information. Submit rent supplement claims to the Agency.

Budget Entry:

Enter co-op's proposed budget information. Submit budget to the Agency.

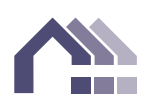

Monitoring Report Entry:

Enter information about arrears, vacancies, and co-op financial situation on a monthly or quarterly basis if required by the Agency. Submit monitoring reports to the Agency.

Property Inspection Support:

Complete Pre-inspection Questionnaire when co-op's property has been scheduled for inspection by the Agency.

Action Plan Entry:

Enter and submit co-op's three-year Action Plan required for Rental Assistance Program co-ops). Enter and submit annual updates for the Action Plan.

Self-Assessment Entry:

Complete the co-op's Self-Assessment.

AIR Certification:

Complete the co-op's AIR Certification

#### Security

7. The "Security" page shows the current multi-factor authentication details and a button to reset the MFA.

| PROFILE          | Multi-Factor     | Authentica | tion        | RESET MFA            |
|------------------|------------------|------------|-------------|----------------------|
| CHANGE PASSWORD  |                  |            |             |                      |
| ADMIN            | Status           | Enabled    | Method      | Email                |
| USER PERMISSIONS |                  |            |             |                      |
| SECURITY &       | Registered Email |            | adrian.carm | ichael@balanced.plus |
| LOGS             |                  |            |             |                      |

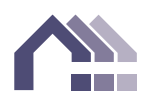

#### Logs

8. The "Logs" page shows the activity history.

| PROFILE          | Logs                                         | Log Category | •                     |
|------------------|----------------------------------------------|--------------|-----------------------|
| CHANGE PASSWORD  | Activity                                     | Category     | CreatedOn             |
| ADMIN            | Login Regitration Successful.                | Login        | 12/11/2024 8:46:27 PM |
|                  | User Created.                                | User         | 12/11/2024 8:46:27 PM |
| USER PERMISSIONS | Login Verification Email Sent.               | Login        | 12/11/2024 8:46:29 PM |
| SECURITY         | Login Password Success.                      | Login        | 12/11/2024 8:47:58 PM |
|                  | MFA Registration: Sent                       | Mfa          | 12/11/2024 8:47:58 PM |
| LOGS             | MFA Challenge: Email Sent.                   | Mfa          | 12/11/2024 8:50:01 PM |
|                  | MFA Challenge Success: Passed MFA Challenge. | Mfa          | 12/11/2024 8:50:36 PM |
|                  | Login Success: Logged in using MFA.          | Login        | 12/11/2024 8:50:36 PM |
|                  | Show 15 * 1.8 of 8                           | 10 0         | 3 31                  |

### Create New User

1. Click on the Admin tab. Then click on "User Management".

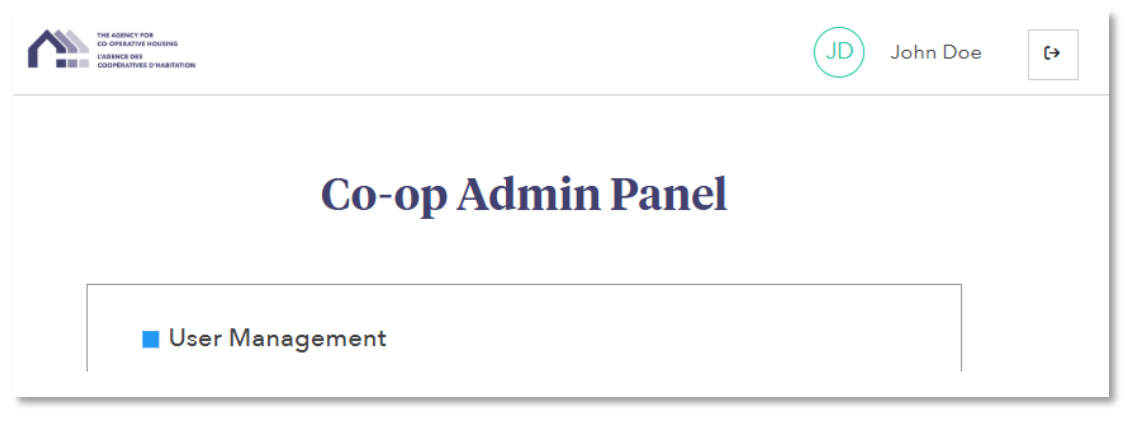

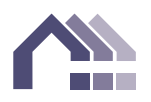

2. The admin can create new users by clicking on the "Create New User" button.

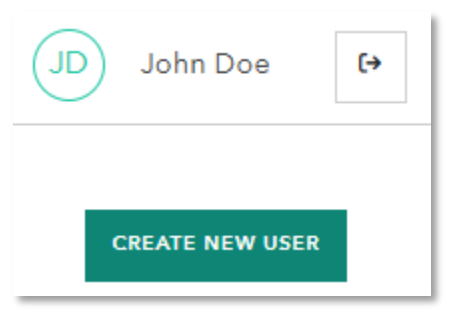

Fill out all the required fields. Co-op users are assigned roles that give them access to specific areas of CHAIS. (User type is Co-op; user subtype is User; Organization Name is your co-op.)

A username and password are created for the user. Please note, you will not be able to view the password once you leave this page. Share the username and password with the user through a secure method so they can complete their initial login. Select Reset Password to force the user to choose a new password upon logging in the first time.

If a user is added, but no roles are assigned, they will have access to the coop's agreements and reports only.

If you are using English as your language preference in CHAIS, the verification email sent out to the new user will be in English. If you want the email to be sent in French you must go back and login again with French selected.

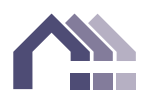

| Personal Information                                                                                                    | <b>5</b> 11 11 |                         |                   |   |
|----------------------------------------------------------------------------------------------------|----------------|-------------------------|-------------------|---|
| Username*                                                                                                    | Full Name*     |                         | Email*            |   |
| Username                                                                                                    | Full Name      |                         | example@gmail.com |   |
| Phone Number                                                                                                    |                | Phone Ext.              |                   |   |
| Phone Number                                                                                                    |                | Phone Ext.              |                   |   |
| Password*                                                                                                    |                | Confirm Password*       |                   |   |
| Password                                                                                                    | Ś              | Confirm Password        |                   | B |
| At least 8 characters O An uppe                                                                                                | ercase letter  | -                       |                   |   |
| A lowercase letter A number                                                                                                    | A symbol       |                         |                   |   |
| g monorene letter g minere                                                                                                    | C ristinger    |                         |                   |   |
| User Information                                                                                                    |                |                         |                   |   |
| User Information                                                                                                    | Hear Subturna* |                         | Organization Name |   |
| User Information<br>User Type*                                                                                                 | User Subtype*  |                         | Organization Name |   |
| User Information<br>User Type*                                                                                                 | User Subtype*  | *                       | Organization Name |   |
| User Information<br>User Type*<br>User Roles                                                                                   | User Subtype*  | *                       | Organization Name | × |
| User Type*<br>User Roles<br>Available Roles                                                                                    | User Subtype*  | ٣                       | Organization Name | • |
| User Information<br>User Type*<br>User Roles<br>Available Roles<br>Admin Information                                           | User Subtype*  | Note                    | Organization Name | × |
| User Information<br>User Type*<br>User Roles<br>Available Roles<br>Admin Information<br>User Locked                            | User Subtype*  | Note                    | Organization Name | • |
| User Information User Type* User Roles Available Roles Admin Information User Locked Inactive Date:                            | User Subtype*  | Note                    | Organization Name | • |
| User Information User Type* User Roles Available Roles Admin Information User Locked Inactive Date:                            | User Subtype*  | Note<br>Enter note here | Organization Name | • |
| User Information User Type* User Roles Available Roles Admin Information User Locked Inactive Date: Reset Password Reset Date: | User Subtype*  | Note<br>Enter note here | Organization Name | • |
| User Information User Type* User Roles Available Roles Admin Information User Locked Inactive Date: Reset Password Reset Date: | User Subtype*  | Note                    | Organization Name | • |
| User Information User Type* User Roles Available Roles Admin Information User Locked Inactive Date: Reset Password Reset Date: | User Subtype*  | Note Enter note here    | Organization Name | • |

Once "Save" is pressed, a "<u>User Verification</u>" email is sent to the co-op user's email address. Once they validate the email, they will be prompted to set up their multi-factor authentication.

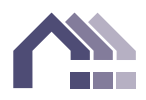

# **Co-op User Guide**

# **Getting Started**

- 1. A "User Verification" email is sent by the co-op administrator at their co-op. If the email is not in the inbox, please check the junk or spam mail folder.
- 2. Open the email and click on the "User Verification Link".

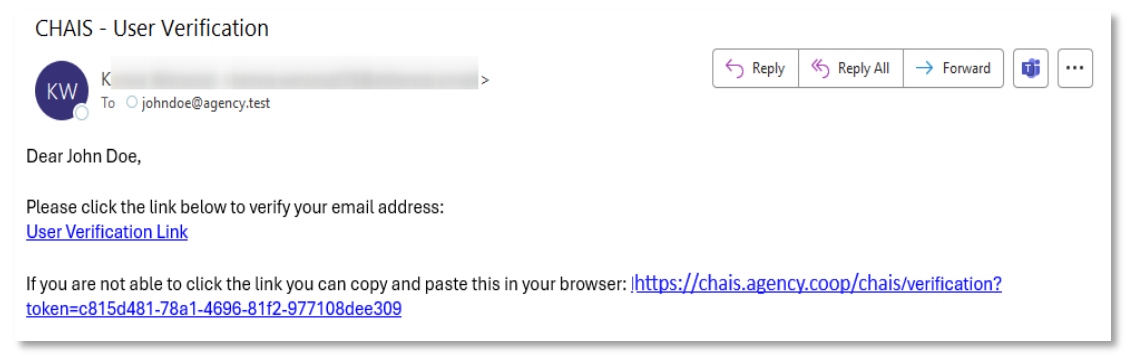

3. The co-op user account has been validated. Go back to login.

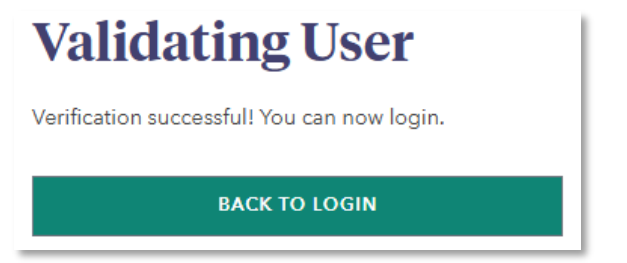

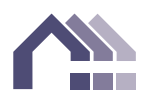

4. Login with the username and password given by the co-op admin. If you haven't received it, contact your co-op admin. We recommend that you change your password upon logging in the first time.

| Lo-op Housing Age<br>Information Syster | n              |
|-----------------------------------------|----------------|
| Username                                |                |
| johndoe                                 |                |
| Password                                | Reset password |
| ••••••                                  | 0              |
| Remember me (username only)             | Get Help       |
| LOGIN                                   |                |

5. For initial login, verify using multi-factor authentication. Choose email or text message. Fill in the form and press "Submit". Authentication will occur again if there is a change in IP address, browser or if they haven't signed in for 30 days.

| Multi-Factor Authentication |              | Multi-Factor Authentication | ı            |
|-----------------------------|--------------|-----------------------------|--------------|
| Register                    |              | Register                    |              |
| EMAIL                       | TEXT MESSAGE | EMAIL                       | TEXT MESSAGE |
| Email*                      |              | Phone Number*               |              |
| Confirm Email*              |              | Confirm Phone Number*       |              |
| Confirm Email               |              | Confirm Phone Number        |              |
| SUB                         | міт          | SUE                         | зміт         |
| Back to Login               |              | Back to Login               |              |

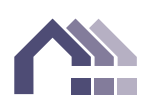

6. Verify the identity in the last step of the multi-factor authentication. A "Your Security Access Code" email or text message is sent to the co-op user. Check for an email or text message within 15 minutes.

| CHAIS - MFA - Your Security Access Code                                                                              |                                  |                |              |                             |
|----------------------------------------------------------------------------------------------------|----------------------------------|----------------|--------------|-----------------------------|
| KW K .email>                                                                                                    | [                                | C Reply        | K) Reply All | → Forward                   |
| Dear John Doe,                                                                                                    |                                  |                |              |                             |
| Your multi-factor authentication code is:<br>660249                                                                  |                                  |                |              |                             |
| As an added level of security, please complete the login proce                                                       | ss by entering the above 6-dig   | git authentica | ation code.  |                             |
| Note: This authentication code is valid only for 15 minutes. If yo<br>a new authentication code from the login page. | u wish to login after the authen | ntication cod  | e has expire | d, you will need to request |
| CHAIS Support Team                                                                                                   |                                  |                |              |                             |
| Text Message • SMS<br>Thu, Feb 13 at 9:01AM                                                                          |                                  |                |              |                             |
| Dear John Doe,<br>Your CHAIS multi-factor<br>authentication code is:                                                 |                                  |                |              |                             |
| <u>408005</u>                                                                                                    |                                  |                |              |                             |
| Please enter this code to complete your login.                                                                       |                                  |                |              |                             |

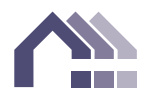

7. Enter the six-digit security code received by email or text message. Click on "Verify".

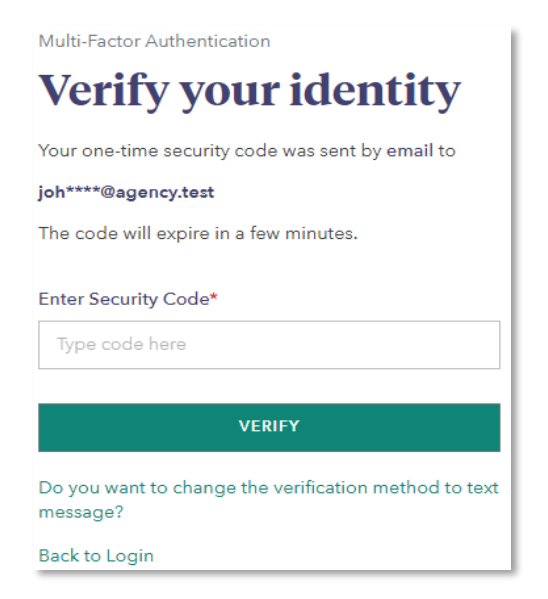

8. This shows the co-op's CHAIS Welcome page.

| Waltonia physical        |
|--------------------------|
| numerium ( mangala ( ma) |
| odewi sod                |
|                          |
|                          |
|                          |
|                          |
|                          |
|                          |
|                          |
|                          |
|                          |

# **Profile Page**

1. The co-op user has a new "Profile" link.

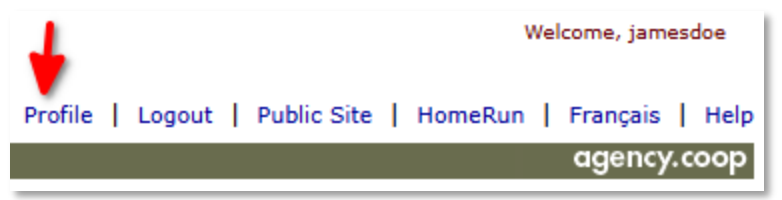

The "Profile" link will show their profile settings.

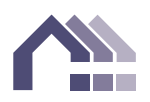

### Profile

2. The "Profile" page appears. User information can be changed here. If changes are made, click "Save" before leaving the page.

| BACK            | James D              | oe             |            |
|-----------------|----------------------|----------------|------------|
| PROFILE         | Profile              |                | SAVE       |
| CHANGE PASSWORD | Personal Information |                |            |
| 1000            | James Doe            |                | 10         |
| LOGS            | Email*               | Phone Number   | Phone Ext. |
|                 | jamesdoe@agency.test | Phone Number 🕌 | ×000       |
|                 | User Information     |                |            |
|                 | User Type            | User Subtype   |            |
|                 | Соор                 | User           |            |
|                 | Organization Name    |                |            |
|                 | Winkleigh            |                |            |
|                 | Note                 |                |            |
|                 | Enter note here      |                |            |
|                 |                      |                |            |

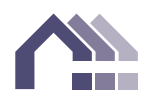

### Change Password

3. To change the password, go to the "Change Password" page. Press "Save" to apply any changes made.

| PROFILE         | Change Password SAVE                                                     |
|-----------------|--------------------------------------------------------------------------|
| CHANGE PASSWORD | Current Password                                                         |
| SECURITY        | Current Password*                                                        |
| LOGS            | Password                                                                 |
|                 | New Password<br>New Password*                                            |
|                 | New Password                                                             |
|                 | At least 8 characters     O An uppercase letter     O A lowercase letter |
|                 | A number A symbol                                                        |
|                 | Confirm New Password*                                                    |
|                 | Confirm New Persyand                                                     |

### Security

4. The "Security" page shows the current multi-factor authentication details and allows you to reset the MFA.

| PROFILE<br>CHANGE PASSWORD | Multi-Factor<br>Authenticati | on      |        | RESET MFA      |
|----------------------------|------------------------------|---------|--------|----------------|
| SECURITY                   | Status                       | Enabled | Method | Email          |
| OGS                        |                              |         |        |                |
|                            | Registered Email             |         | jamesd | oe@agency.test |

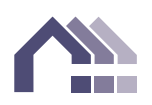

#### Logs

5. The "Logs" page shows the activity history.

| PROFILE         | Logs                                          | Log Category | •                    |
|-----------------|-----------------------------------------------|--------------|----------------------|
| CHANGE PASSWORD | Activity                                      | Category     | CreatedOn            |
| SECURITY        | User Created                                  | User         | 2/20/2025 3:36:27 PM |
|                 | Login Verification Email Sent.                | Login        | 2/20/2025 3:36:30 PM |
| LOGS            | Login Password Success.                       | Login        | 2/20/2025 3:53:24 PM |
|                 | MFA Registration: Sent                        | Mfa          | 2/20/2025 3:53:24 PM |
|                 | MFA Challenge: Email Sent.                    | Mfa          | 2/20/2025 3:54:50 PM |
|                 | MFA Challenge Success: Passed MFA Challenge.  | Mfa          | 2/20/2025 3:55:24 PM |
|                 | Login Success: Logged in using MFA.           | Login        | 2/20/2025 3:55:24 PM |
|                 | Login Password Success.                       | Login        | 2/20/2025 4:40:48 PM |
|                 | Login Success: Logged in using pessword only. | Login        | 2/20/2025 4:40:49 PM |
|                 |                                               |              |                      |

# **Other Help**

# **Password Reset**

Welcome to the

1. Password resets can be requested at the login page by clicking on the "Reset password" link or a co-op admin can initiate a password reset.

| Reset password |
|----------------|
| B              |
|                |

or

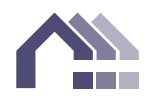

| PROFILE         | Admin          | SAVE                 |
|-----------------|----------------|----------------------|
| CHANGE PASSWORD | User Locked    | Reset Password       |
| ADMIN           | Inactive Date: | Reset Date: 2025-02- |
| USER ROLES      |                | 19                   |

2. When the user attempts to log in, they will see the following message:

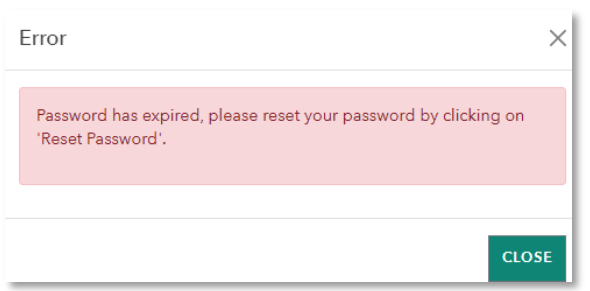

3. By clicking on the "Send Instructions" button, an email will be sent.

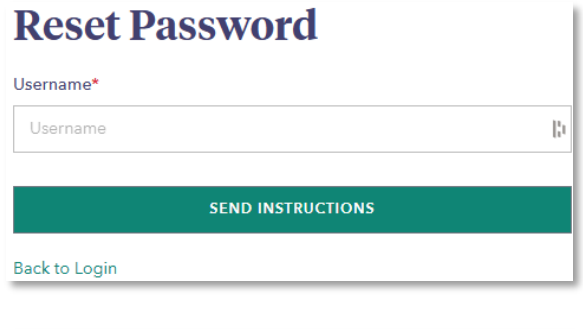

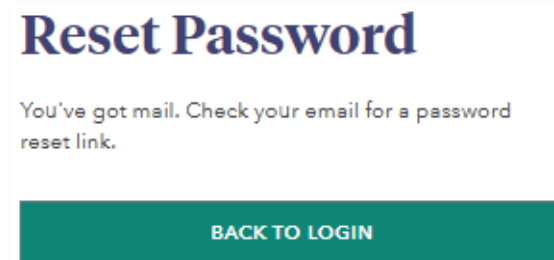

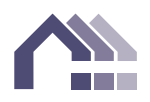

In the "Reset Password" email, click on the "Reset Password Link".

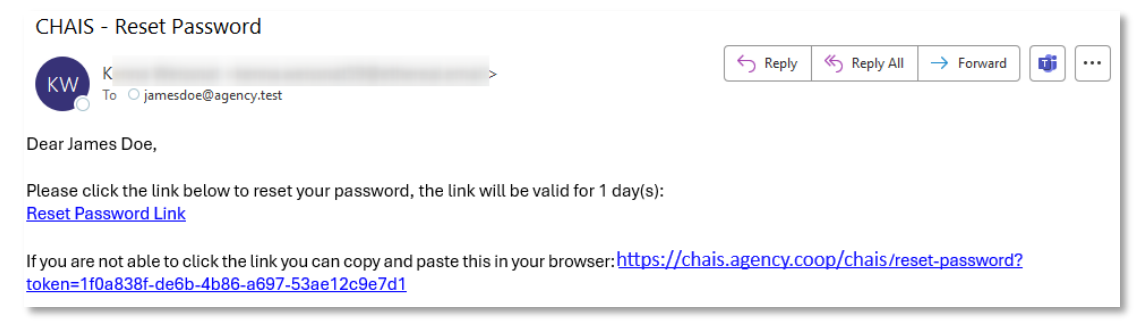

Create a new password. Click on "Set Password".

| <b>Reset Password</b>                |        |    |
|--------------------------------------|--------|----|
| New Password*                        |        |    |
| •••••                                | -B     | 8  |
| At least 8 characters                |        |    |
| 🔮 An Uppercase letter 🛛 🔮 A lowercas | e lett | er |
| 🖉 A number 🛛 🔗 A symbol              |        |    |
| Confirm New Password*                |        |    |
| •••••                                | в      | 8  |
|                                      |        |    |
| SET PASSWORD                         |        |    |
| Back to Login                        |        |    |

# Language Mode

Language selection can be done at the login page.

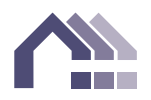

| Jsername |                |
|----------|----------------|
| Username |                |
| assword  | Reset password |
| Password | 0              |
|          |                |
|          |                |
|          |                |
|          |                |
|          |                |
|          | ß              |

# Locked Out

If a locked-out user attempts to log in, they will receive an error message.

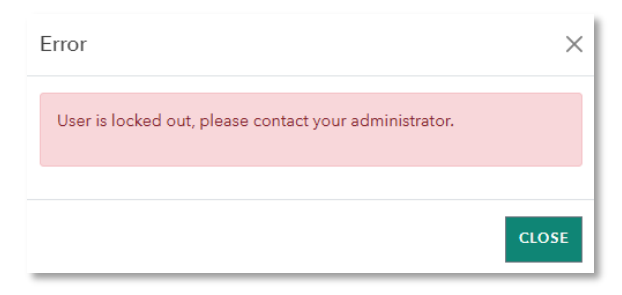

A co-op administrator can unlock them from the Admin page.

| PROFILE         | Admin          |
|-----------------|----------------|
| CHANGE PASSWORD |                |
|                 | User Locked    |
| ADMIN           | Inactive Date: |

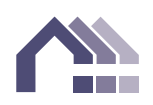

# Support

Help and Feedback links are available at the login page. Get Help will take you to our CHAIS technical support help desk. Feedback will allow you to send an email to the Agency.

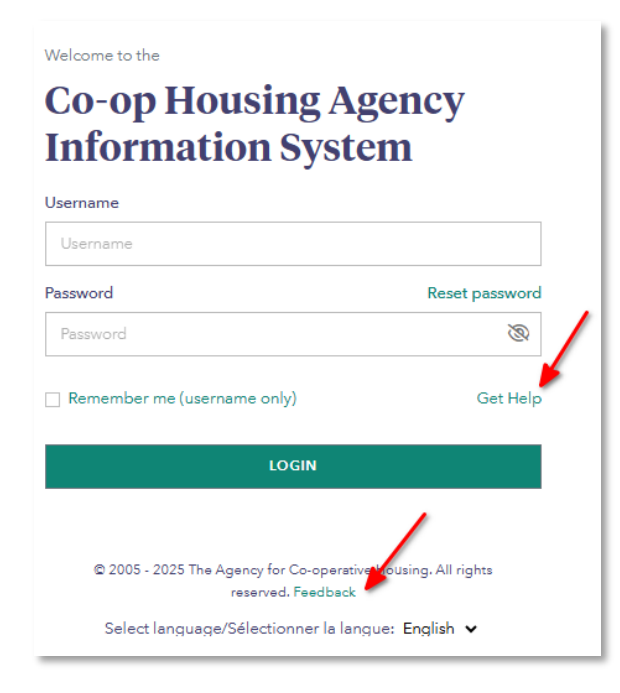

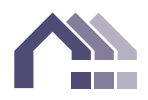